Guia de Configuração Rápida

# Comece aqui

Brother Industries, Ltd. 15-1, Naeshiro-cho, Mizuho-ku, Nagoya 467-8561, Japan

Obrigado por escolher a Brother. Seu apoio é importante para nós e valorizamos sua preferência. Seu produto Brother foi projetado e fabricado nos mais altos padrões para ter um desempenho confiável, dia após dia.

Leia primeiro o Guia de Segurança do Produto na página 19 antes de configurar seu aparelho. Depois retorne a esta página do Guia de Configuração Rápida para obter o procedimento correto de configuração e instalação.

| ADVERTÊNCIA | ADVERTÊNCIA indica uma situação potencialmente perigosa que, se não for evitada, pode resultar em morte ou danos físicos graves.                                   |
|-------------|----------------------------------------------------------------------------------------------------|
| LUIDADO     | <u>CUIDADO</u> indica uma situação potencialmente perigosa que, se não for evitada, pode resultar em ferimentos leves ou moderados.                                |
| IMPORTANTE  | <u>IMPORTANTE</u> indica uma situação potencialmente perigosa que, se não for evitada, pode resultar em danos à propriedade ou perda da funcionalidade do produto. |
| OBSERVAÇÃO  | OBSERVAÇÃO ensina como agir em determinada situação ou fornece dicas sobre como a operação funciona com outros recursos.                                           |

#### **OBSERVAÇÃO**

A menos que especificado de outra forma, as ilustrações neste guia mostram o modelo ADS-1500W.

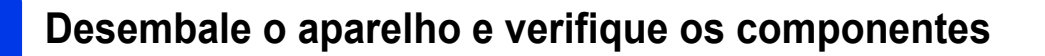

Os componentes incluídos na caixa podem ser diferentes, dependendo do país.

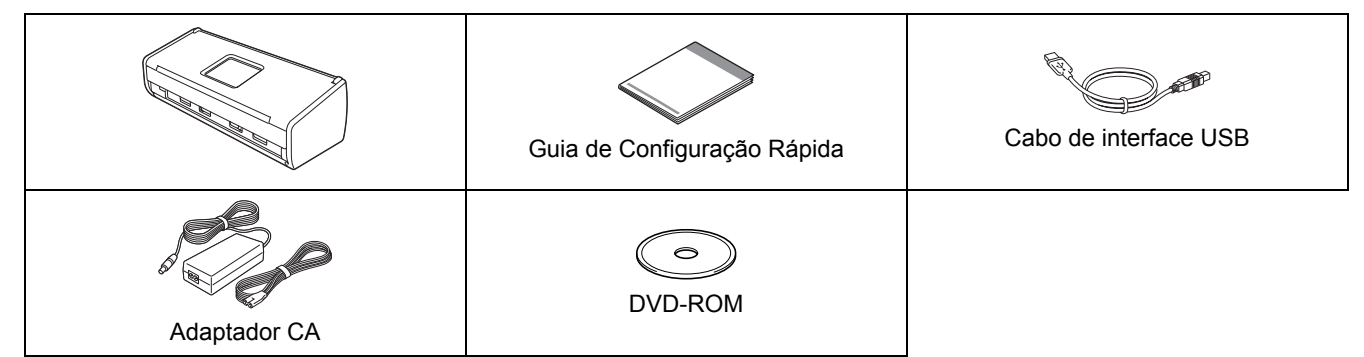

Você pode fazer o download do *Manual do Usuário* e do *Manual do Usuário de Rede* do seu modelo no Brother Solutions Center em <u>http://solutions.brother.com/</u>. Caso o seu computador não possua uma unidade de DVD-ROM, ou se o DVD-ROM fornecido não contém drivers para o seu sistema operacional ou ainda, se você deseja fazer download de manuais e ferramentas, visite a página do seu modelo em <u>http://solutions.brother.com/</u>. Alguns aplicativos de software incluídos no DVD-ROM podem não estar disponíveis para download.

#### ADVERTÊNCIA

- Este produto foi embalado em um saco plástico. Para evitar sufocamento, mantenha sacos plásticos longe de bebês e crianças. Não use o saco em berços, camas, carrinhos ou cercados. O saco não é um brinquedo.
- Use somente o adaptador CA fornecido com este produto.

#### **OBSERVAÇÃO**

- Recomendamos que você guarde a embalagem original para o caso de precisar transportar seu aparelho.
- Use o cabo USB fornecido se desejar conectar seu aparelho a um computador.

- Remova a fita protetora e o filme que cobrem o aparelho e o LCD ou o Painel de controle.
- Certifique-se de que tenha todos os componentes.

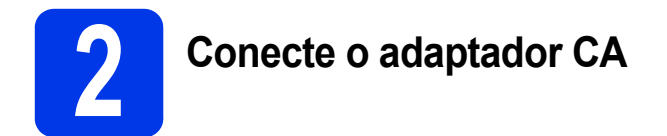

#### OBSERVAÇÃO

- NÃO conecte o cabo USB ainda.
- Conecte o adaptador CA.

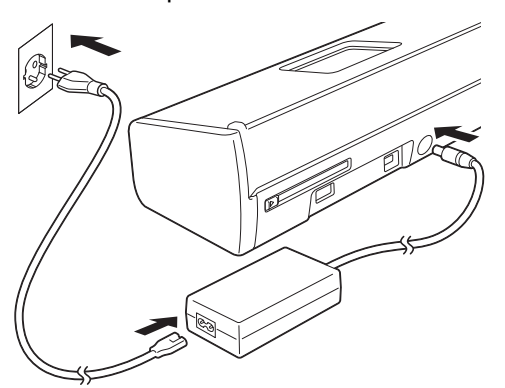

Abra a tampa superior ① e pressione a aba da tampa superior ② firmemente para trás até que encaixe.

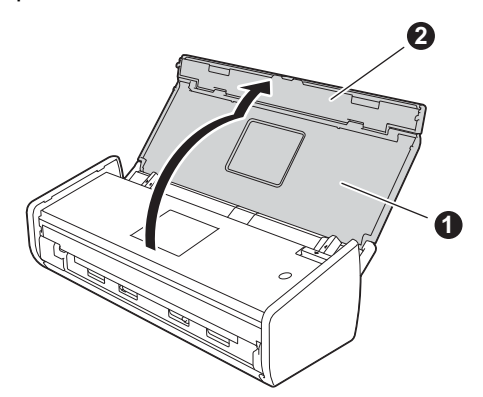

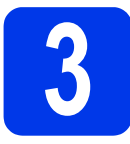

#### Escolha seu tipo de conexão

Estas instruções de instalação são para Windows<sup>®</sup> XP Home, XP Professional, Windows Vista<sup>®</sup>, Windows<sup>®</sup> 7, Windows<sup>®</sup> 8, Windows<sup>®</sup> 8.1 e Mac OS X v10.6.8, 10.7.x e 10.8.x.

Caso o seu computador não possua uma unidade de DVD-ROM, ou se o DVD-ROM fornecido não contém drivers para o seu sistema operacional ou ainda, se você deseja fazer download de manuais e ferramentas, visite a página do seu modelo em http://solutions.brother.com/. Alguns aplicativos de software incluídos no DVD-ROM podem não estar disponíveis para download.

#### OBSERVACÃO

Usuários do Windows<sup>®</sup> 8: Se os manuais da Brother estiverem no formato PDF, use o Adobe<sup>®</sup> Reader<sup>®</sup> para abri-los. Se o Adobe<sup>®</sup> Reader<sup>®</sup> estiver instalado em seu computador, mas você não puder abrir os arquivos no Adobe<sup>®</sup> Reader<sup>®</sup>, altere a associação de arquivo para PDF (consulte *Como abrir um arquivo PDF no* Adobe<sup>®</sup> Reader<sup>®</sup> (Windows<sup>®</sup> 8) na página 18).

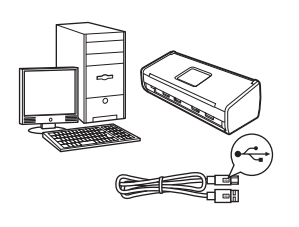

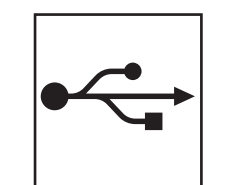

### Para o cabo de interface USB

Windows<sup>®</sup>, vá para a página 4 Macintosh, vá para a página 6

vá para a página 7

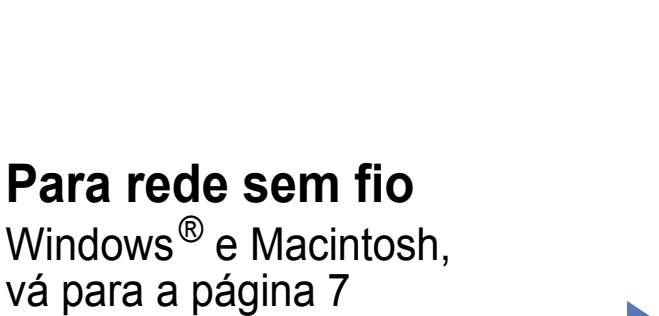

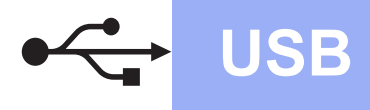

#### Para usuários de interface USB Windows®

(Windows<sup>®</sup> XP Home/XP Professional/Windows Vista<sup>®</sup>/Windows<sup>®</sup> 7/Windows<sup>®</sup> 8/Windows<sup>®</sup> 8.1)

b

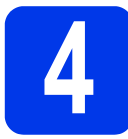

#### Antes de instalar

Certifique-se de que seu computador e máquina estejam LIGADOS.

#### **OBSERVAÇÃO** -

- NÃO conecte o cabo USB ainda.
- Se houver programas em execução, feche-os.
- As telas podem ser diferentes, dependendo de seu sistema operacional.
- O DVD-ROM inclui Nuance<sup>™</sup> PaperPort<sup>™</sup> 12SE. Este software é compatível com Windows<sup>®</sup> XP Home (SP3 ou versão posterior), XP Professional (SP3 ou versão posterior), Windows Vista<sup>®</sup> (SP2 ou versão posterior), Windows<sup>®</sup> 7 e Windows<sup>®</sup> 8. Atualize para o Windows<sup>®</sup> Service Pack mais recente antes de instalar o MFL-Pro Suite.

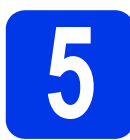

#### Instalar o MFL-Pro Suite

Insira o DVD-ROM fornecido na unidade de DVD-ROM. Se aparecer a tela de nome do modelo, selecione o seu aparelho. Se aparecer a tela de idiomas, selecione o seu idioma.

#### **OBSERVAÇÃO**

- Se a tela da Brother não aparecer automaticamente, vá para Computador (Meu Computador). (Para Windows<sup>®</sup> 8: clique no ícone (Explorador de Arquivos) na barra de tarefas e depois vá para Computador.)
- Clique duas vezes no ícone do DVD-ROM e clique duas vezes em **start.exe**.

Clique em Instalar MFL-Pro Suite e depois em Sim se você aceitar o contrato de licença.

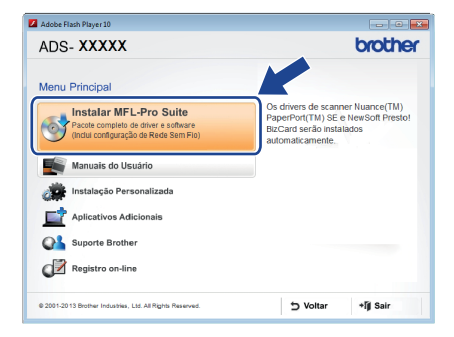

#### OBSERVAÇÃO

Para Windows Vista<sup>®</sup>, Windows<sup>®</sup> 7 e Windows<sup>®</sup> 8, quando a tela Controle de Conta de Usuário for exibida, clique em **Permitir** ou em **Sim**.

C Escolha Conexão local (USB) e depois clique em Avançar.

C Siga as instruções na tela.

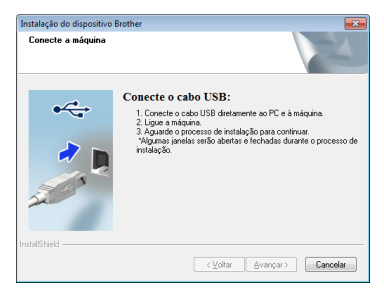

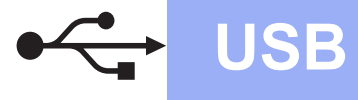

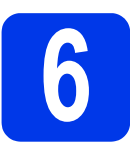

### Conecte o cabo USB

Conecte o cabo USB à porta USB marcada com o símbolo i na parte posterior da máquina. Conecte o outro terminal do cabo ao seu computador.

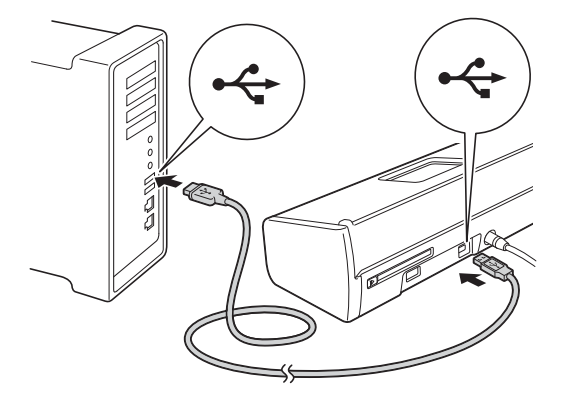

 A instalação continuará automaticamente.
 As telas de instalação são exibidas uma após a outra.

#### OBSERVAÇÃO

NÃO cancele nenhuma das telas durante a instalação. Pode levar alguns segundos para que todas as telas sejam exibidas.

C Quando a tela **Registro on-line** aparecer, faça a sua escolha e siga as instruções na tela.

Conclua e reinicie

Clique em **Concluir** para reiniciar seu computador.

#### OBSERVAÇÃO

- Se aparecer uma mensagem de erro durante a instalação do software, execute uma das opções a seguir:
  - Usuários do Windows<sup>®</sup> XP, Windows Vista<sup>®</sup>
     e Windows<sup>®</sup> 7: Execute o Diagnóstico da

instalação localizado em 💽 (Iniciar) > Todos os Programas > Brother > ADS-XXXXX (onde XXXXX é o nome do seu modelo).

 Usuários do Windows<sup>®</sup> 8: Para executar o Diagnóstico da instalação, clique duas

vezes em **R** (**Brother Utilities**) na área de trabalho e depois clique na lista suspensa e selecione o nome do seu modelo (se ainda não estiver selecionado). Clique em **Ferramentas** na barra de navegação à esquerda.

 Dependendo de suas configurações de segurança, uma janela de segurança do Windows<sup>®</sup> ou do software antivírus pode aparecer ao utilizar o aparelho ou o seu software. Permita que a janela continue.

As telas a seguir aparecerão:

- Quando a tela Configuração de atualização de software aparecer, escolha a configuração de atualização de software que você deseja e clique em OK.
- Quando a tela do Programa de Pesquisa e Suporte de Produtos da Brother aparecer, selecione sua preferência e siga as instruções na tela.

#### OBSERVAÇÃO

É necessário acesso à Internet para a atualização de software e para a visualização do Programa de Pesquisa e Suporte de Produtos da Brother.

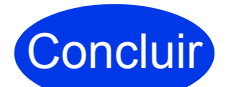

A instalação está concluída e é o momento de fazer uma digitalização de teste. Consulte *Digitalização de teste (digitalizar para PDF)* na página 17.

Para instalar aplicativos opcionais:

Avance para

Página 16

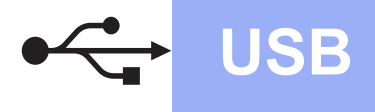

#### Para usuários de interface USB Macintosh

(Mac OS X v10.6.8/10.7.x/10.8.x)

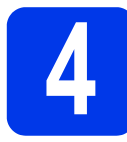

#### Antes de instalar

Certifique-se de que seu aparelho esteja conectado à energia elétrica e de que seu Macintosh esteja LIGADO.

#### OBSERVAÇÃO

Para usuários do Mac OS X v10.6.0 a 10.6.7, atualize para o Mac OS X v10.6.8-10.8.x.

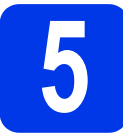

### Conecte o cabo USB

#### **OBSERVAÇÃO**

- NÃO conecte o aparelho a uma porta USB de um teclado ou a um hub USB desligado.
- Conecte o aparelho diretamente ao seu Macintosh.

Conecte o cabo USB à porta USB marcada com o símbolo is na parte posterior da máquina. Conecte o outro terminal do cabo ao seu computador.

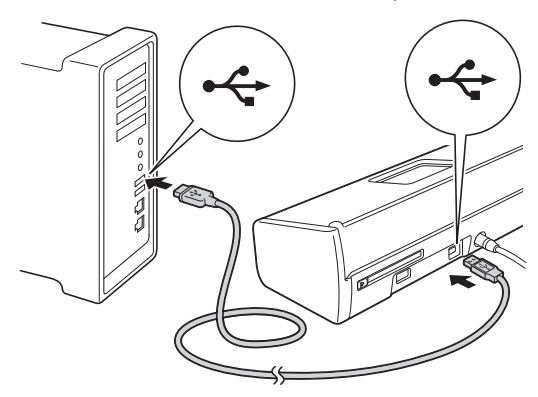

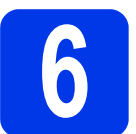

#### Instalar o MFL-Pro Suite

- Insira o DVD-ROM de instalação em sua unidade de DVD-ROM.
- D Cl pa

a

Clique duas vezes no ícone **Start Here OSX** para instalar. Se aparecer a tela de nome do modelo, selecione o seu aparelho.

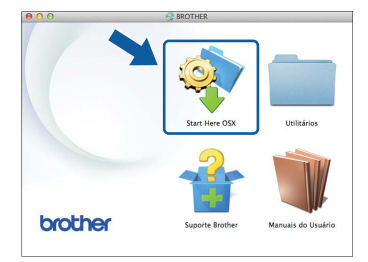

- C Escolha Conexão local (USB) e depois clique em Avançar. Siga as instruções na tela.
- Após a instalação, o software da Brother procurará o dispositivo Brother. Isso levará algum tempo para concluir.
- Selecione seu aparelho na lista e depois clique em **Avançar**.

| Escalha a dispositive                    | aug ugas dagala i    | netalar          |  |
|------------------------------------------|----------------------|------------------|--|
| Escolha o dispositivo                    | que voce deseja      | nstalar          |  |
| Note: So despite adisional a sup         | ménuies manualmente  |                  |  |
| clique no botão "Personalizada"          | maquina manualmente, |                  |  |
|                                          |                      |                  |  |
| And Anna Anna Anna Anna Anna Anna Anna A | Secondary .          | 1.00100010020101 |  |
| Brother AUS- 75775                       | USB                  |                  |  |
|                                          |                      |                  |  |
|                                          |                      |                  |  |
|                                          |                      |                  |  |
|                                          |                      |                  |  |
|                                          |                      |                  |  |
|                                          |                      |                  |  |
|                                          |                      |                  |  |
|                                          |                      |                  |  |
|                                          |                      |                  |  |
| 幸 -                                      |                      |                  |  |
|                                          |                      |                  |  |
|                                          |                      |                  |  |
|                                          |                      |                  |  |
|                                          |                      |                  |  |
|                                          |                      |                  |  |
|                                          |                      |                  |  |

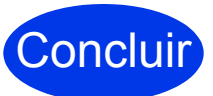

A instalação está concluída e é o momento de fazer uma digitalização de teste. Consulte *Digitalização de teste (digitalizar para PDF)* na página 17.

Para instalar aplicativos opcionais:

Avance para Página 16

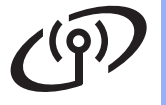

b

#### Para usuários de interface de rede sem fio

#### Escolha seu método de configuração sem fio

As instruções a seguir oferecem dois métodos de configuração do seu equipamento Brother em uma rede sem fio. Se você quiser digitalizar usando somente os seus dispositivos móveis e o seu ponto de acesso/roteador sem fio aceitar a configuração automática sem fio (um toque) (WPS ou AOSS™), selecione o método **b**. Caso contrário, selecione o método **a**.

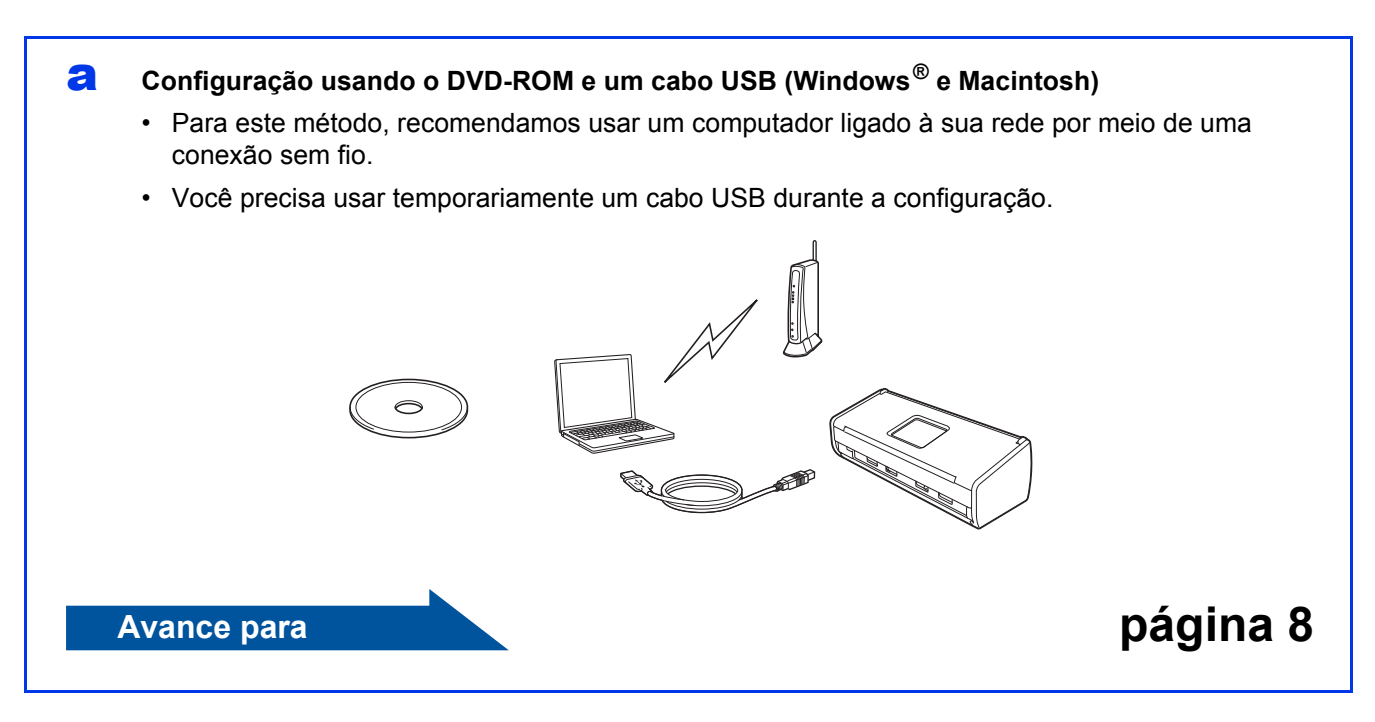

Configuração com um toque usando WPS ou AOSS™ (dispositivos móveis)

- Use este método se o seu ponto de acesso/roteador sem fio aceitar a configuração automática sem fio (um toque) (WPS ou AOSS™).
- Se você quiser digitalizar usando seu computador, use o método a.

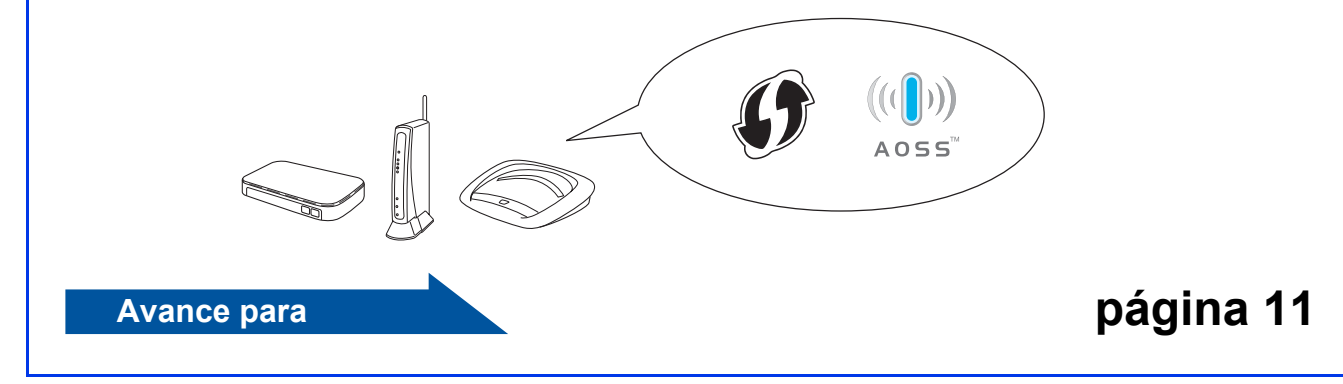

Rede sem fio

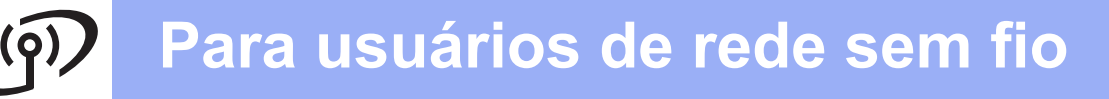

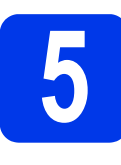

Configuração usando o DVD-ROM e um cabo USB (Windows<sup>®</sup> e Macintosh)

Para usuários do Macintosh:

Para a instalação em Macintosh, insira o DVD-ROM em sua unidade de DVD-ROM e clique duas vezes em Start Here OSX. Selecione Instalação sem fio e siga as instruções da Configuração de dispositivos de rede sem fio na tela do computador.

Para usuários do Windows<sup>®</sup>:

Insira o DVD-ROM fornecido na unidade de DVD-ROM. Se aparecer a tela de nome do modelo, selecione o seu aparelho. Se aparecer a tela de idiomas, selecione o seu idioma.

#### **OBSERVAÇÃO**

- Se a tela da Brother não aparecer automaticamente, vá para Computador (Meu Computador).
   (Para Windows<sup>®</sup> 8: clique no ícone (Explorador de Arquivos) na barra de tarefas e depois vá para Computador.)
- Clique duas vezes no ícone do DVD-ROM e clique duas vezes em **start.exe**.
- Clique em Instalar MFL-Pro Suite e depois em Sim se você aceitar o contrato de licença.

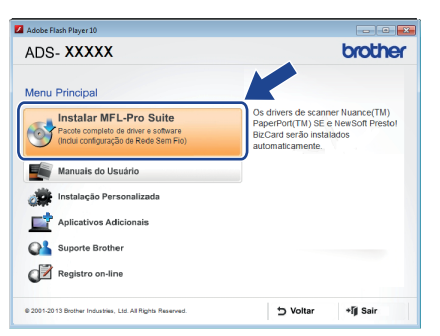

#### **OBSERVAÇÃO**

- Para Windows Vista<sup>®</sup>, Windows<sup>®</sup> 7 e Windows<sup>®</sup> 8, quando a tela Controle de Conta de Usuário for exibida, clique em **Permitir** ou em **Sim**.
- Clique em **Sim** se você aceitar o contrato de licença.

- C Escolha Conexão em rede sem fio e depois clique em Avançar.
- Quando a tela Firewall/Antivírus detectado aparecer, escolha Altere as configurações da porta Firewall para ativar a conexão de rede e continue com a instalação. (Recomendado) e depois clique em Avançar.

| Instala de discositiva Destruc-                                                                                                    |                                                                                                    |
|----------------------------------------------------------------------------------------------------|----------------------------------------------------------------------------------------------------|
| Firewall/Antivírus detectado                                                                                                    |                                                                                                    |
| O Windows Firewall está ajudando<br>Com as configurações de firewall at<br>funcionarão. Para que todos os rec<br>configurações de porta do Window | a proteger seu computador.<br>tuais, alguns dos recursos de rede na máquina não<br>ursos de rede da máquina funcionem, algunas das<br>se fierwall preciam ser alteradas. |
| Altere as configurações de porta<br>instalação. (Recomendado)                                                                                     | a Firewall para ativar a conexão de rede e continue com a                                                                                                    |
| <ul> <li>Continue sem alterar as configur<br/>serão desativados)</li> </ul>                                                                       | rações do Windows Firewall. (Alguns recursos de rede                                                                                                    |
| Para usuários de Software Ar                                                                                                    | itivírus:                                                                                                    |
| Se você estiver usando um softwar<br>ser exibida durante a instalação. Es                                                                         | e Antivírus, uma caixa de diálogo de advertência poderá<br>colha "Permitir" para continuar.                                                                              |
| Trakelio Heru                                                                                                    | (Vokar Avançar) Cancelar                                                                                                    |

- Siga as instruções na tela para configurar o seu equipamento Brother.
  - Agora o aparelho tentará se conectar à sua rede sem fio. Isso pode levar alguns minutos.

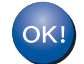

e

f

A configuração da rede sem fio agora está concluída.

A luz Wi-Fi ( no Painel de Controle se acenderá, indicando que a interface de rede do aparelho está configurada para WLAN.

Para instalar o MFL-Pro Suite

Para usuários do Windows<sup>®</sup>:

Avance para

Passo g na página 9

Para usuários do Macintosh:

Avance para

Passo g na página 10

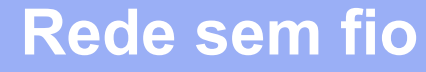

### Windows<sup>®</sup>

g

Selecione seu aparelho na lista e depois clique em **Avançar**.

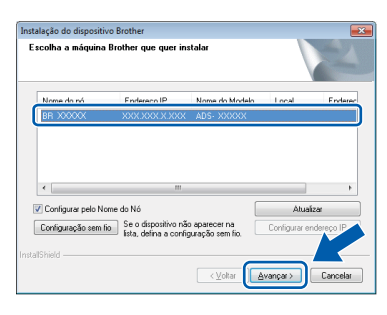

#### OBSERVAÇÃO

- Caso seu aparelho não seja encontrado na rede, confirme suas configurações seguindo as instruções na tela.
- Se você estiver usando WEP e a luz Wi-Fi se acender no Painel de Controle (para ADS-1000W) ou o LCD exibir Conectada (para ADS-1500W), mas seu aparelho não for encontrado na rede, certifique-se de inserir a chave WEP corretamente. A chave WEP faz distinção entre maiúsculas e minúsculas.

A instalação dos drivers da Brother começa automaticamente. As telas de instalação são exibidas uma após a outra.

#### OBSERVAÇÃO

- NÃO cancele nenhuma das telas durante a instalação. Pode levar alguns segundos para que todas as telas sejam exibidas.
- Se a tela **Segurança do Windows** aparecer, marque a caixa de seleção e clique em **Instalar** para concluir a instalação corretamente.

Quando a tela **Registro on-line** aparecer, faça a sua escolha e siga as instruções na tela.

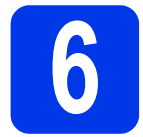

Ī

### Conclua e reinicie

Clique em **Concluir** para reiniciar seu computador.

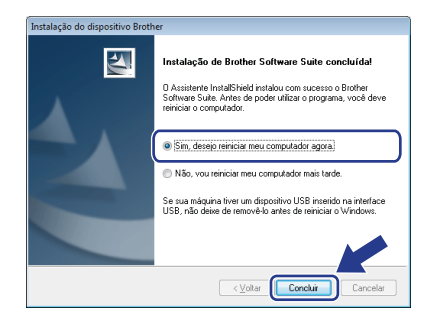

#### **OBSERVAÇÃO**

Se aparecer uma mensagem de erro durante a instalação do software, execute uma das opções a seguir:

 Usuários do Windows<sup>®</sup> XP, Windows Vista<sup>®</sup> e Windows<sup>®</sup> 7: Execute o Diagnóstico da

instalação localizado em 🚱 (Iniciar) > Todos os Programas > Brother > ADS-XXXXX (onde XXXXX é o nome do seu modelo).

 Usuários do Windows<sup>®</sup> 8: Para executar o Diagnóstico da instalação, clique duas vezes

em **R** (**Brother Utilities**) na área de trabalho e depois clique na lista suspensa e selecione o nome do seu modelo (se ainda não estiver selecionado). Clique em **Ferramentas** na barra de navegação à esquerda.

- As telas a seguir aparecerão:
  - Quando a tela Configuração de atualização de software aparecer, escolha a configuração de atualização de software que você deseja e clique em OK.
  - Quando o Programa de Pesquisa e Suporte de Produtos Brother iniciar, siga as instruções na tela.

#### **OBSERVAÇÃO**

- É necessário acesso à Internet para a atualização de software e para a visualização do Programa de Pesquisa e Suporte de Produtos da Brother.
- Quando você instala o MFL-Pro Suite, a Ajuda da Brother também será instalada automaticamente. Inicie a Ajuda do Brother

S Brother Help clicando em S na bandeja

do sistema. Clique em *S Brother Help* para acessar o Brother Solutions Center.

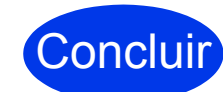

A instalação está concluída e é o momento de fazer uma digitalização de teste. Consulte *Digitalização de teste (digitalizar para PDF)* na página 17.

Para instalar aplicativos opcionais:

Avance para

Página 16

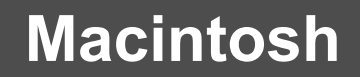

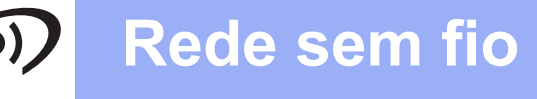

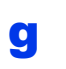

Selecione seu aparelho na lista e depois clique em **Avançar**.

| line a diamantation o |                 | la stala a    |  |
|-----------------------|-----------------|---------------|--|
| na o dispositivo e    | que voce deseja | instalar      |  |
|                       |                 |               |  |
| r ADS- X0000X         | Rede            | XXX XXXX XXXX |  |
|                       |                 |               |  |
|                       |                 |               |  |
|                       |                 |               |  |
|                       |                 |               |  |
|                       |                 |               |  |
|                       |                 |               |  |
|                       |                 |               |  |
|                       |                 |               |  |
|                       |                 | Caralla Cara  |  |

#### OBSERVAÇÃO

Caso suas configurações de rede sem fio falharem, a tela **Assistente de configuração de dispositivos de rede sem fio** aparecerá. Siga as instruções na tela para concluir a configuração sem fio.

| Assistente de configuração de di                                                   | spositivos de rede sem fio                |
|------------------------------------------------------------------------------------|-------------------------------------------|
| Configuração de dispositivos sem f                                                 | io (((( @),                               |
| O método de instalação sem fio recomendado é através<br>ao seu computador sem fio. | s de um cabo USB conectado temporariamen  |
| Você tem um cabo USB?                                                              |                                           |
| <ul> <li>Sim, tenho um cabo US8 para a instalação.</li> </ul>                      |                                           |
| Não, não tenho um cabo US8.                                                        |                                           |
| Nota: Se não tiver um cabo USB, você poderá configu<br>Avancado).                  | rar o dispositivo de modo sem fio (Método |
|                                                                                    |                                           |
|                                                                                    |                                           |
| < Voltar                                                                           | Avancar > Cancelar                        |
| < voitai                                                                           | Avançar>                                  |

A instalação dos drivers da Brother começa automaticamente. Aguarde a instalação do software.

#### **OBSERVAÇÃO** -

• (ADS-1000W)

Você pode localizar o endereço MAC (endereço de Ethernet) em **Network Status** (Status de rede) na guia **Network** (Rede) e o endereço IP em **TCP/IP** (Wireless) (TCP/IP (sem fio)) em **Wireless** (Sem fio) na guia **Network** (Rede), em Gerenciamento via Web. Consulte o *Manual do Usuário de Rede*.

#### (ADS-1500W)

Você pode localizar o endereço MAC (endereço de Ethernet) e o endereço IP no visor LCD do equipamento. Para localizar o

endereço MAC, pressione **(Configs)** > Rede > WLAN > Endereço MAC. Para localizar

**o endereço IP**, **pressione (**Configs) > Rede > WLAN > TCP/IP > Endereco IP.

 Se a tela Configure um nome de "Escanear para" na rede aparecer, digite um nome para o seu Macintosh (com até 15 caracteres) e depois clique em Avançar.

| 00                                                          | Setup Wizard                                                                                                    |
|-------------------------------------------------------------|----------------------------------------------------------------------------------------------------|
| Configure um n                                              | ome de "Escanear para" na rede                                                                                                    |
| Registre seu computad<br>pode selecionar seu co<br>aparelho | ior no aparelho para habilitar as funções "Escanear para" da rede. Você<br>imputador como destino ao selecionar as opções de "Escanear para" no |
| Você pode seleciona                                         | er seu computador ao usar as funções "Escanear para" da rede.                                                                                   |
|                                                             | heathar                                                                                                    |
|                                                             | Definir mais tarde                                                                                                    |
|                                                             |                                                                                                    |
|                                                             |                                                                                                    |
|                                                             |                                                                                                    |
|                                                             | Cancelar Avançar                                                                                                    |

O nome que você digitar aparecerá na lista suspensa **Destination** (Destino) em **Scan to Network Device** (Digitalizar para dispositivo de rede) na guia **Scan** (Digitalizar) do Gerenciamento via Web (apenas ADS-1000W) (consulte o *Manual do Usuário*) ou no visor LCD do aparelho (apenas ADS-1500W) quando você escolher uma opção de digitalização. Para obter mais informações, consulte o *Manual do Usuário*.

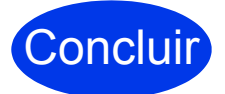

A instalação está concluída e é o momento de fazer uma digitalização de teste. Consulte *Digitalização de teste (digitalizar para PDF)* na página 17.

Para instalar aplicativos opcionais:

Avance para Página 16

### Para usuários de rede sem fio

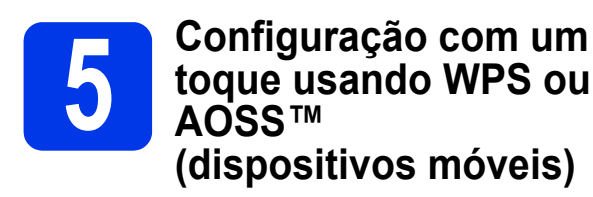

#### (ADS-1000W)

Confirme que o seu ponto de acesso/roteador sem fio possui o símbolo WPS ou AOSS™ como mostrado abaixo.

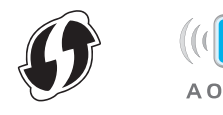

- Coloque seu equipamento Brother dentro do alcance de seu ponto de acesso/roteador WPS ou AOSS™. O alcance pode variar, dependendo do ambiente. Consulte as instruções fornecidas com o seu ponto de acesso/roteador.
- C Pressione o botão WPS ou AOSS™ em seu ponto de acesso/roteador sem fio (para obter mais informações, consulte as instruções fornecidas com seu ponto de acesso/roteador sem fio).

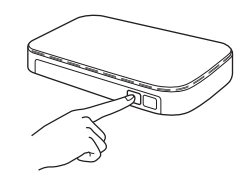

C Usando um objeto pequeno com ponta, pressione o botão AOSS/WPS na parte traseira do aparelho por menos de dois segundos.

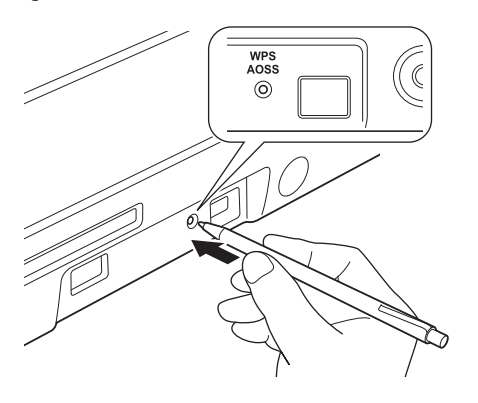

#### **OBSERVAÇÃO**

- Se você não pressionar o botão AOSS/WPS na parte posterior da máquina logo depois de pressionar o botão WPS ou AOSS™ em seu ponto de acesso/roteador sem fio, a conexão poderá falhar.
- Caso seu ponto de acesso/roteador sem fio seja compatível com WPS e você queira configurar seu aparelho usando o Método PIN (Número de Identificação Pessoal), consulte Configuração usando o método de PIN de WPS (Wi-Fi Protected Setup) no Manual do Usuário de Rede.
- Este recurso detectará automaticamente qual modo (WPS ou AOSS™) seu ponto de acesso/ roteador sem fio usa e tentará se conectar à sua rede sem fio.
  - Se o seu dispositivo sem fio for conectado com sucesso, a luz Wi-Fi 奈 no Painel de Controle acenderá.

Se a conexão falhar, os LEDs piscarão para indicar um status de erro. Anote o status de erro, consulte *Solução de problemas* na página 13 e depois corrija o erro.

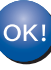

f

A configuração da rede sem fio agora está concluída.

A luz Wi-Fi ( no Painel de Controle se acenderá, indicando que a interface de rede do aparelho está configurada para WLAN.

#### OBSERVAÇÃO

- Conecte seu dispositivo móvel a um ponto de acesso/roteador sem fio usando uma conexão Wi-Fi.
- Faça o download e instale o Brother iPrint&Scan (Android <sup>™</sup>/iOS/ Windows<sup>®</sup> Phone) a partir do site de download de aplicativos do seu dispositivo móvel.
- Para fazer o download do Manual do Usuário do aplicativo que você está usando (Brother iPrint&Scan), visite o Brother Solutions Center em

<u>http://solutions.brother.com/</u> e clique em Manuais na página do seu modelo.

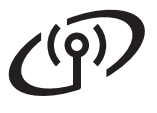

### Para usuários de rede sem fio

f

#### (ADS-1500W)

Confirme que o seu ponto de acesso/roteador sem fio possui o símbolo WPS ou AOSS™ como mostrado abaixo.

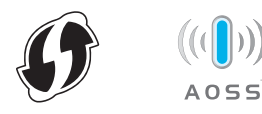

Coloque seu equipamento Brother dentro do alcance de seu ponto de acesso/roteador WPS ou AOSS™. O alcance pode variar, dependendo do ambiente. Consulte as instruções fornecidas com o seu ponto de acesso/roteador.

C No Painel de Controle do aparelho,

pressione (Configs) > Rede > WLAN > WPS/AOSS.

Quando Ativar WLAN? for exibido, pressione Sim para aceitar.

#### OBSERVAÇÃO

- Se você não iniciar WPS/AOSS do Painel de Controle da máquina logo depois de pressionar o botão WPS ou AOSS™ em seu ponto de acesso/roteador sem fio, a conexão poderá falhar.
- Caso seu ponto de acesso/roteador sem fio seja compatível com WPS e você queira configurar seu aparelho usando o Método PIN (Número de Identificação Pessoal), consulte Configuração usando o método de PIN de WPS (Wi-Fi Protected Setup) no Manual do Usuário de Rede.

Quando o LCD instruir você a iniciar o WPS ou o AOSS™, pressione o botão WPS ou AOSS™ em seu ponto de acesso/roteador sem fio (para obter mais informações, consulte as instruções fornecidas com seu ponto de acesso/roteador sem fio).

Pressione OK em seu aparelho.

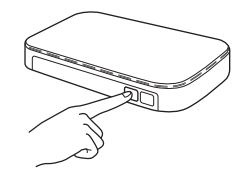

Este recurso detectará automaticamente qual modo (WPS ou AOSS™) seu ponto de acesso/ roteador sem fio usa e tentará se conectar à sua rede sem fio. Se o seu dispositivo sem fio for conectado com sucesso, o LCD exibirá a mensagem Conectada até que você pressione OK. Se a conexão falhar, o LCD exibirá um código de erro. Anote o código de erro, consulte Solução de problemas na página 13 e depois corrija o erro.

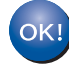

A configuração da rede sem fio agora está concluída.

A luz Wi-Fi < no Painel de Controle se acenderá, indicando que a interface de rede do aparelho está configurada para WLAN.

#### OBSERVAÇÃO

- Conecte seu dispositivo móvel a um ponto de acesso/roteador sem fio usando uma conexão Wi-Fi.
- Faça o download e instale o Brother iPrint&Scan (Android ™/iOS/ Windows<sup>®</sup> Phone) a partir do site de download de aplicativos do seu dispositivo móvel.
- Para fazer o download do Manual do Usuário do aplicativo que você está usando (Brother iPrint&Scan), visite o Brother Solutions Center em <u>http://solutions.brother.com/</u> e clique em Manuais na página do seu modelo.

#### Solução de problemas

Se você precisar de assistência durante a configuração e quiser entrar em contato com o Serviço de Atendimento ao Cliente Brother, certifique-se de ter em mãos seu SSID (Nome da rede) e sua chave de rede. Não podemos auxiliá-lo a localizar estas informações.

### Como posso localizar as informações de segurança da rede sem fio (SSID e chave de rede\*)

- 1) Verifique a documentação fornecida com seu ponto de acesso/roteador sem fio.
- 2) O SSID padrão pode ser o nome do fabricante ou o nome do modelo.
- Caso não saiba as informações de segurança, consulte o fabricante do roteador, seu administrador do sistema ou seu fornecedor de serviços de Internet.
- \* A chave de rede pode também ser descrita como Senha, Chave de segurança ou Chave de criptografia.
- \* Se o roteador/ponto de acesso WLAN não estiver transmitindo o SSID, ele não será detectado automaticamente. Você terá que inserir manualmente o nome do SSID. Consulte o *Manual do usuário de Rede*.

#### Status de erro / Códigos de erro

Se os indicadores LED (no modelo ADS-1000W) ou o LCD (no modelo ADS-1500W) indicarem um erro, localize o status ou o código de erro nas tabelas a seguir e utilize a solução recomendada para corrigir o erro.

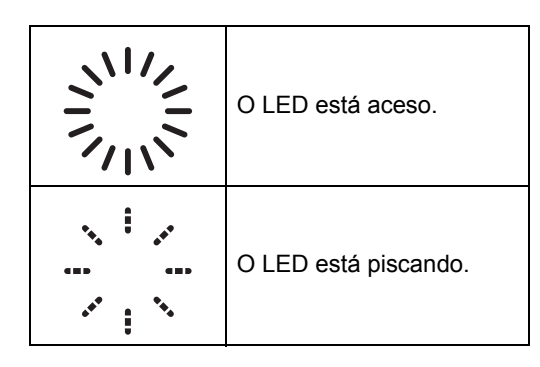

| ADS-1000W<br>Status de erro | Soluções recomendadas                                                                                                    |  |  |  |  |  |  |
|-----------------------------|----------------------------------------------------------------------------------------------------|--|--|--|--|--|--|
|                             | Seu aparelho não pode detectar um ponto de acesso/roteador sem fio que possua WPS ou AOSS™ habilitado.                                                                                                    |  |  |  |  |  |  |
| <u></u><br>■   ※   ※        | Para definir suas configurações sem fio usando WPS ou AOSS™, você deve operar tanto<br>o seu aparelho como o ponto de acesso/roteador sem fio.<br>Confirme que seu ponto de acesso/roteador sem fio aceita WPS ou AOSS™ e tente<br>novamente a partir do passo <b>5</b> da página 11. |  |  |  |  |  |  |
|                             | Caso não saiba como operar seu ponto de acesso/roteador sem fio<br>usando WPS ou AOSS™, consulte a documentação fornecida com<br>seu ponto de acesso/roteador sem fio, pergunte ao fabricante ou ao<br>seu administrador de rede.                                                     |  |  |  |  |  |  |
|                             | Dois ou mais pontos de acesso sem fio com WPS ou AOSS™ habilitado foram detectados.                                                                                                    |  |  |  |  |  |  |
|                             | Confirme que apenas um ponto de acesso/roteador sem fio dentro do alcance tenha o método WPS ou AOSS™ ativo e tente novamente.                                                                                                    |  |  |  |  |  |  |
| ₽1 <sup> </sup> ┊┊   �      | Tente novamente a partir do passo <b>5</b> da página 11 após alguns minutos para evitar a interferência de outros pontos de acesso.                                                                                                    |  |  |  |  |  |  |

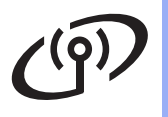

| ADS-1500W<br>Código de erro | Soluções recomendadas                                                                                                    |                                                                                                    |                                                 |  |  |  |  |  |
|-----------------------------|----------------------------------------------------------------------------------------------------|----------------------------------------------------------------------------------------------------|-------------------------------------------------|--|--|--|--|--|
|                             | A configuração sem fio não está ativada.                                                                                                    |                                                                                                    |                                                 |  |  |  |  |  |
| TS-01                       | Ajuste a configuração sem fio para LIGADA:<br>1. Em seu aparelho, pressione (Configs) > Rede > WLAN > Assis.Configur.                                                                                                    |                                                                                                    |                                                 |  |  |  |  |  |
|                             | <ul> <li>Quando Ativar WLAN? for exibido, pressione Sim.</li> <li>Isso iniciará o assistente de configuração sem fio.</li> </ul>                                                                                                    |                                                                                                    |                                                 |  |  |  |  |  |
|                             | O ponto de acesso/roteador ser                                                                                                    | n fio não pode ser detectado.                                                                                                    |                                                 |  |  |  |  |  |
| TS-02                       | <ol> <li>Verifique o seguinte:         <ul> <li>Assegure-se de que o ponto de acesso/roteador sem fio esteja ligado.</li> <li>Mova seu aparelho para uma área livre de obstruções ou para mais perto do ponto de acesso/roteador sem fio.</li> <li>Posicione temporariamente seu aparelho num raio de um um metro (3,3 pés) do ponto de acesso sem fio durante a configuração da rede sem fio.</li> <li>Se seu ponto de acesso/roteador sem fio estiver utilizando a filtragem de endereço MAC, confirme que o endereço MAC do seu equipamento Brother é permitido no filtro.</li> </ul> </li> </ol> |                                                                                                    |                                                 |  |  |  |  |  |
|                             | <ol> <li>Caso tenha informado manuali<br/>de autenticação/método de cri</li> </ol>                                                                                                    | 2. Caso tenha informado manualmente o SSID e as informações de segurança (SSID/método de autenticação/método de criptografia/chave de rede), estas podem estar incorretas. |                                                 |  |  |  |  |  |
|                             | Confirme o SSID e as informações de segurança e redigite as informações corre<br>conforme necessário. Consulte <i>Como posso localizar as informações de segura</i><br>rede sem fio (SSID e chave de rede*) na página 13.                                                                                                    |                                                                                                    |                                                 |  |  |  |  |  |
|                             | As configurações de rede sem fio e segurança informadas podem estar incorretas.                                                                                                    |                                                                                                    |                                                 |  |  |  |  |  |
| TS-03                       | Confirme as configurações de rede sem fio. Consulte <i>Como posso localizar as informaç de segurança da rede sem fio (SSID e chave de rede*)</i> na página 13.                                                                                                    |                                                                                                    |                                                 |  |  |  |  |  |
|                             | e autenticação/método de cripto<br>ados estejam corretos.                                                                                                    | grafia/ID e senha de                                                                                                    |                                                 |  |  |  |  |  |
|                             | Os métodos de autenticação/criptografia usados pelo ponto de acesso/roteador sem fio selecionado não são compatíveis com seu aparelho.                                                                                                    |                                                                                                    |                                                 |  |  |  |  |  |
|                             | Para o modo de infraestrutura, a ponto de acesso/roteador sem f a seguir:                                                                                                    | altere os métodos de autenticaçã<br>io. Seu aparelho aceita os métod                                                                                                    | ăo e criptografia de seu<br>dos de autenticação |  |  |  |  |  |
|                             | Método de autenticação                                                                                                    | Método de criptografia                                                                                                    |                                                 |  |  |  |  |  |
|                             | WPA-Personal                                                                                                    | TKIP                                                                                                    |                                                 |  |  |  |  |  |
|                             |                                                                                                    | AES                                                                                                    |                                                 |  |  |  |  |  |
| TS 04                       | WPA2-Personal                                                                                                    | AES                                                                                                    |                                                 |  |  |  |  |  |
| 15-04                       | Aberto                                                                                                    | WEP                                                                                                    |                                                 |  |  |  |  |  |
|                             | Chave compartilhada                                                                                                    | Nennum (sem criptografia)                                                                                                    |                                                 |  |  |  |  |  |
|                             | Caso seu problema não seja resolvido, o SSID ou as configurações de rede que você informou podem estar incorretos.<br>Confirme novamente as configurações de rede sem fio. Consulte <i>Como posso localizar as informações de segurança da rede sem fio (SSID e chave de rede*)</i> na página 13.                                                                                                    |                                                                                                    |                                                 |  |  |  |  |  |
|                             | Para o modo ad-hoc, altere os n<br>para a configuração sem fio. Se<br>Aberto, com criptografia WEP o                                                                                                    | nétodos de autenticação e cripto<br>u aparelho aceita apenas o méto<br>pcional.                                                                                            | grafia de seu computador<br>odo de autenticação |  |  |  |  |  |

### Para usuários de rede sem fio

(9)

| ADS-1500W<br>Código de erro | Soluções recomendadas                                                                                                    |
|-----------------------------|----------------------------------------------------------------------------------------------------|
|                             | As informações de segurança (SSID/Chave de rede) estão incorretas.                                                                                                    |
| TS-05                       | Confirme o SSID e as informações de segurança (Chave de rede). Consulte <i>Como posso localizar as informações de segurança da rede sem fio (SSID e chave de rede*)</i> na página 13.                                                                                                    |
|                             | Caso seu roteador utilize criptografia WEP, informe a chave utilizada como primeira chave WEP. Seu equipamento Brother aceita apenas o uso da primeira chave WEP.                                                                                                    |
|                             | As informações de segurança sem fio (método de autenticação/método de criptografia/<br>chave de rede) estão incorretas.                                                                                                    |
| TS-06                       | Confirme as informações de segurança sem fio (método de autenticação/método de criptografia/chave de rede) usando a tabela de Métodos de autenticação do erro TS-04. Consulte <i>Como posso localizar as informações de segurança da rede sem fio</i> ( <i>SSID e chave de rede</i> *) na página 13. |
|                             | Caso seu roteador utilize criptografia WEP, informe a chave utilizada como primeira chave WEP. Seu equipamento Brother aceita apenas o uso da primeira chave WEP.                                                                                                    |
|                             | Seu aparelho não pode detectar um ponto de acesso/roteador sem fio que possua WPS ou AOSS™ habilitado.                                                                                                    |
| TS-07                       | Para definir suas configurações sem fio usando WPS ou AOSS™, você deve operar tanto<br>o seu aparelho como o ponto de acesso/roteador sem fio.<br>Confirme que seu ponto de acesso/roteador sem fio aceita WPS ou AOSS™ e tente<br>novamente a partir do passo <b>5</b> da página 11.                |
|                             | Caso não saiba como operar seu ponto de acesso/roteador sem fio<br>usando WPS ou AOSS™, consulte a documentação fornecida com<br>seu ponto de acesso/roteador sem fio, pergunte ao fabricante ou ao<br>seu administrador de rede.                                                                    |
|                             | Dois ou mais pontos de acesso sem fio com WPS ou AOSS™ habilitado foram detectados.                                                                                                    |
| TS-08                       | Confirme que apenas um ponto de acesso/roteador sem fio dentro do alcance tenha<br>o método WPS ou AOSS™ ativo e tente novamente.                                                                                                    |
|                             | Tente novamente a partir do passo <b>5</b> da página 11 após alguns minutos para evitar a interferência de outros pontos de acesso.                                                                                                    |
| TS-20                       | O aparelho ainda está tentando se conectar à sua rede sem fios. Aguarde alguns minutos e depois verifique o status da WLAN.                                                                                                    |

### Instalar aplicativos opcionais

#### 1 Inst opc do 1

#### Instalação de aplicativos opcionais (usuários do Windows<sup>®</sup>)

### Nuance PDF Converter Professional 8 (apenas ADS-1500W)

O Nuance PDF Converter Professional 8 oferece diversos recursos para lidar com arquivos PDF. Ele pode desbloquear e abrir arquivos PDF para visualização, edição, anotação e remontagem. Informe o número de série mostrado na aba do DVD-ROM do MFL-Pro Suite quando instalar o Nuance PDF Converter Professional 8.

- Reinsira o DVD-ROM ou clique duas vezes no programa start.exe. Se aparecer a tela de nome do modelo, selecione o seu aparelho. Se aparecer a tela de idiomas, selecione o seu idioma.
- O Menu Principal do DVD-ROM aparecerá. Clique em Aplicativos Adicionais.

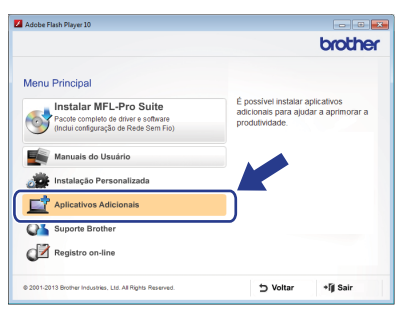

C Clique no botão do aplicativo que você deseja instalar.

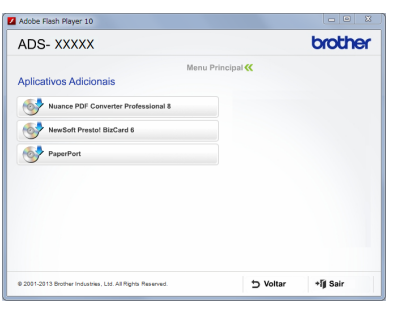

Volte para a tela Aplicativos Adicionais para instalar mais aplicativos.
 Para sair, clique em Sair.

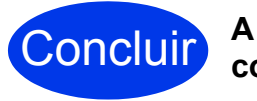

A instalação está completa agora.

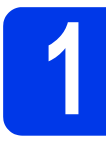

#### Instalação de aplicativos opcionais (usuários do Macintosh)

#### Presto! PageManager

O Presto! PageManager adiciona o recurso de reconhecimento óptico de caracteres (OCR) ao ControlCenter2 da Brother. O OCR permite que você digitalize um documento e o converta em texto, de modo que possa editá-lo usando um aplicativo de processamento de texto de sua escolha. Você pode facilmente digitalizar, compartilhar e organizar fotografias e documentos com o Presto! PageManager.

Clique duas vezes no ícone Suporte Brother.
 A janela do Suporte Brother aparecerá.

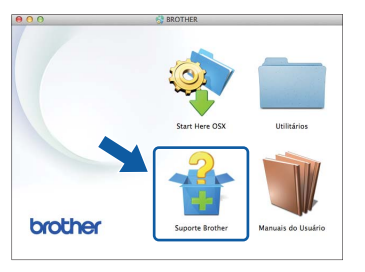

Clique no botão do aplicativo que você deseja instalar.

| 0 0                                                                                                    | Setup Wizard               |
|----------------------------------------------------------------------------------------------------|----------------------------|
| Suporte Brother                                                                                         |                            |
| aça o download do programa de<br>tatalação do Prestol PageManager.<br>E necessário o acesso à Internet. | Presto! PageManager        |
|                                                                                                    | Presto! BizCard            |
|                                                                                                    | Brother Web Connect        |
|                                                                                                    | Registro on-line           |
|                                                                                                    | S Brother Solutions Center |
|                                                                                                    | Informações de suprimentos |
|                                                                                                    |                            |
|                                                                                                    | Cancelar Avançar           |

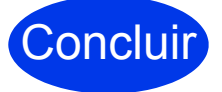

A instalação está completa agora.

### Digitalização de teste (digitalizar para PDF)

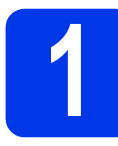

## Coloque seu documento no aparelho

 Levante os braços do suporte de documentos ①.

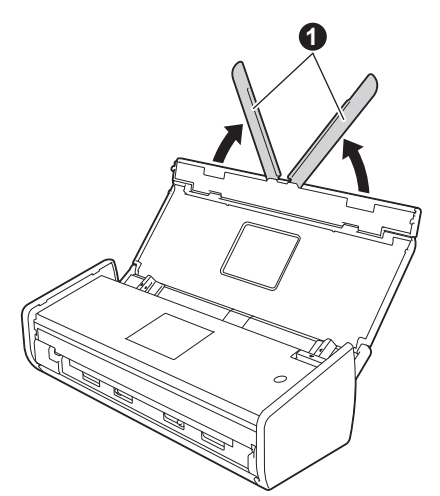

Coloque o documento, com a frente para baixo e a parte superior primeiro, entre as guias do alimentador, até sentir que ele toca levemente a parte interna do aparelho.

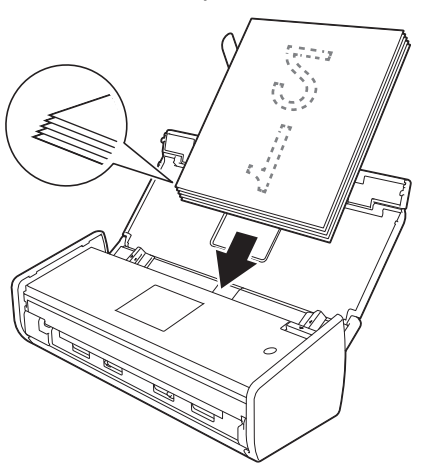

#### OBSERVAÇÃO

Quando você colocar diversos documentos, posicione-os de modo que as partes superiores dos mesmos estejam alinhadas em um pequeno ângulo em relação à direção da alimentação.

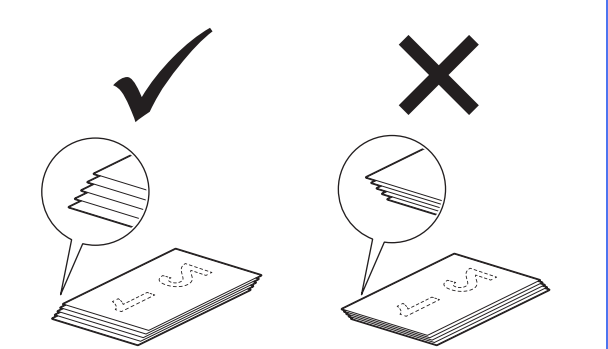

Para usuários do Windows<sup>®</sup>:

Avance para

Passo 2 na página 17

Para usuários do Macintosh:

#### Avance para

Passo 2 na página 18

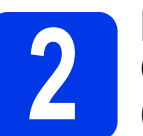

#### Digitalizar usando o ControlCenter4 (Windows<sup>®</sup>)

 Clique no ícone a (ControlCenter4) da bandeja do sistema e depois selecione Abrir no menu.

#### **OBSERVAÇÃO** -

С

Se o ícone 🔤 não for exibido na bandeja do sistema, execute uma das alternativas a seguir:

- Usuários do Windows<sup>®</sup> 8: Clique duas vezes
  - em 👬 (Brother Utilities) na área de trabalho

e depois clique em 🚾 (ControlCenter4).

Selecione Modo Inicial na caixa de diálogo de modo. A janela ControlCenter4 aparecerá.

| Control Cent                                                                                                    | er 4                       |      |        | Mod | alo AD | JOCKNOC | - | Contgunque | ? Aju | • – • ×                                                                        |
|----------------------------------------------------------------------------------------------------|----------------------------|------|--------|-----|--------|---------|---|------------|-------|--------------------------------------------------------------------------------|
| 📤 Escarear 🛛 🗍                                                                                                    | Configuraçõe<br>depositivo | de 🛔 | Supote |     |        |         |   |            |       |                                                                                |
| Tipo de documento                                                                                                    | 3                          | 2    | 0      | Q   | Ċ      |         |   |            |       |                                                                                |
| Correspondence     Correspondence     Correspondence |                            |      |        |     |        |         |   |            | •     | Sahar<br>Sahar<br>Ingenir<br>Math com um<br>gelandrin<br>Simitar e caal<br>OCR |
|                                                                                                    |                            |      |        |     |        |         |   |            | b     | rother //                                                                      |

- Clique em 🖶 (**Escanear**). O aparelho começa a alimentar e digitalizar seu documento.
- C Clique em 🚞 (Salvar). A caixa de diálogo Salvar aparecerá.

### Digitalização de teste (digitalizar para PDF)

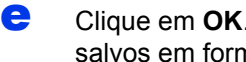

Clique em OK. Os dados digitalizados são salvos em formato PDF.

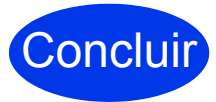

Concluir A digitalização de teste

#### **OBSERVAÇÃO** -

(somente modelo ADS-1000W)

Se você configurar seu aparelho usando uma conexão de rede sem fio e quiser tentar digitalizar usando Digitalizar para FTP, Digitalizar para PC (conexão de rede) ou Digitalizar WS, consulte o Manual do Usuário para definir as configurações de digitalização a partir do painel de controle do aparelho.

## Como abrir um arquivo PDF no Adobe<sup>®</sup> Reader<sup>®</sup> (Windows<sup>®</sup> 8)

- a Mova o ponteiro do mouse para canto inferior direito da área de trabalho. Quando a barra de menu aparecer, digite "Painel de Controle" na caixa de busca e pressione a tecla Enter. A janela do Painel de Controle será exibida.
- b Clique em Programas, em Programas padrão e depois em Associar um tipo de arquivo ou protocolo a um programa.
- С Selecione .pdf e depois clique no botão Alterar programa...
- d Clique em Adobe Reader. O ícone próximo a .pdf muda para o ícone "Adobe Reader". O Adobe<sup>®</sup> Reader<sup>®</sup> é agora o aplicativo padrão para a leitura de arquivos .pdf até que você altere essa associação de arguivo.

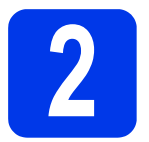

#### Digitalizar usando o **ControlCenter2** (Macintosh)

a Clique no ícone 🌠 (ControlCenter2) no Dock. A janela ControlCenter2 aparecerá.

#### **OBSERVAÇÃO**

Se o ícone 촕 não for exibido no Dock, clique em Ir na barra Finder, Aplicativos, Brother e clique duas vezes no ícone 🌌. O ícone

(ControlCenter2) aparecerá no Dock.

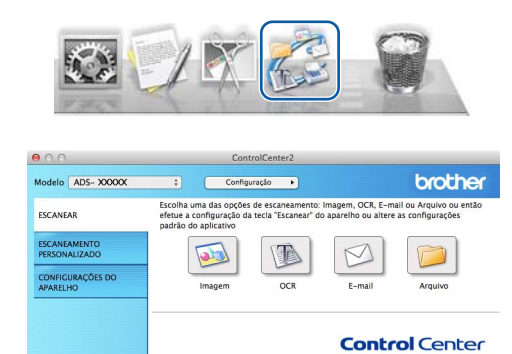

- b Clique em pi (Arquivo).
- С Clique em Iniciar escaneamento. O aparelho começa a alimentar e digitalizar seu documento.

Os dados digitalizados são salvos em formato PDF.

A digitalização de teste está concluído. Concluir

#### **OBSERVAÇÃO**

(somente modelo ADS-1000W)

Se você configurar seu aparelho usando uma conexão de rede sem fio e quiser tentar digitalizar usando Digitalizar para FTP, Digitalizar para PC (conexão de rede) ou Digitalizar WS, consulte o Manual do Usuário para definir as configurações de digitalização a partir do painel de controle do aparelho.

### Guia de Segurança do Produto

#### Símbolos e convenções utilizados na documentação

Os símbolos e convenções a seguir são utilizados em toda a documentação.

### **ADVERTÊNCIA**

<u>ADVERTÊNCIA</u> indica uma situação potencialmente perigosa que, se não for evitada, pode resultar em morte ou danos físicos graves.

#### 

<u>CUIDADO</u> indica uma situação potencialmente perigosa que, se não for evitada, pode resultar em ferimentos leves ou moderados.

#### IMPORTANTE

<u>IMPORTANTE</u> indica uma situação potencialmente perigosa que, se não for evitada, pode resultar em danos à propriedade ou perda da funcionalidade do produto.

#### **OBSERVAÇÃO**

<u>OBSERVAÇÃO</u> ensina como agir em determinada situação ou fornece dicas sobre como a operação funciona com outros recursos.

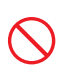

Ícones de proibição indicam ações que não devem ser executadas.

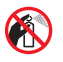

Este ícone indica que não podem ser usados sprays inflamáveis.

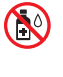

Este ícone indica que solventes orgânicos, como álcool e líquidos, não podem ser usados.

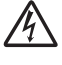

Os ícones de perigo elétrico alertam para possíveis choques elétricos.

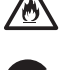

Os ícones de perigo de incêndio alertam sobre a possibilidade de incêndio.

Os ícones de desconexão indicam que você deve desconectar os cabos do aparelho.

| Negrito                                         | Fontes em negrito identificam teclas específicas no painel de controle do aparelho ou na tela do computador. |
|-------------------------------------------------|----------------------------------------------------------------------------------------------------|
| Itálico                                         | Fontes em itálico destacam pontos<br>importantes ou direcionam o usuário<br>para um tópico relacionado.      |
| (Somente<br>modelo<br>ADS-1500W)<br>Courier New | O texto em fonte Courier New identifica<br>as mensagens apresentadas no LCD<br>do aparelho.                  |

Respeite todos os avisos e instruções marcados no aparelho.

#### OBSERVAÇÃO

As ilustrações neste guia mostram o modelo ADS-1500W.

#### Compilação e publicação

Sob supervisão da Brother Industries, Ltd., este manual foi compilado e publicado com as informações mais recentes sobre descrições e especificações do produto.

O conteúdo deste manual e as especificações deste produto estão sujeitos a alterações sem aviso prévio.

A Brother reserva-se o direito de, sem aviso prévio, fazer alterações nas especificações e nos materiais aqui contidos e não se responsabiliza por quaisquer prejuízos (inclusive consequentes) causados pela confiança nos materiais apresentados, incluindo, dentre outros, erros tipográficos e outros relacionados a esta publicação.

#### Escolher um local para a instalação

Coloque seu aparelho e o adaptador CA (de aqui em diante chamados coletivamente de "a unidade") em uma superfície plana, reta e estável, livre de vibrações e choques, como uma mesa. Escolha um local onde a temperatura permaneça entre 5 e 35 °C e a umidade esteja entre 20 e 80% (sem condensação).

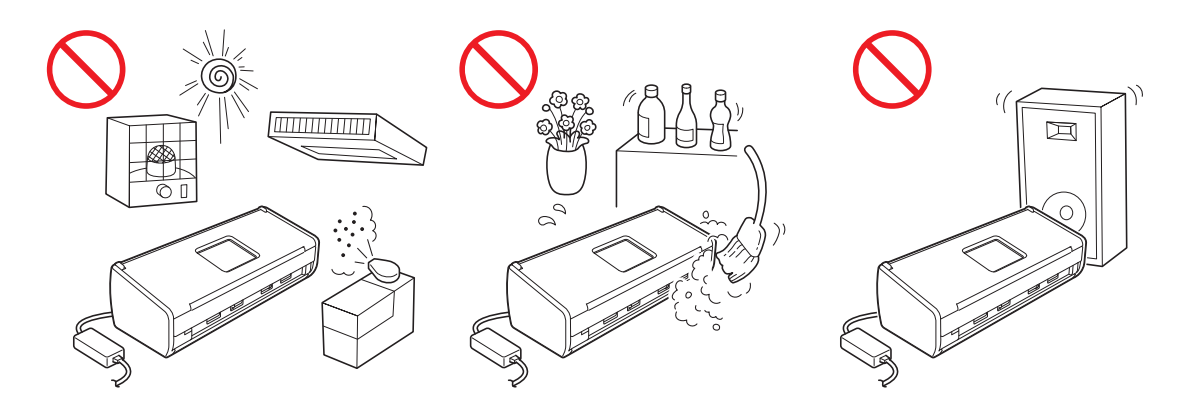

#### 🛕 ADVERTÊNCIA

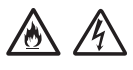

NÃO exponha a unidade à luz solar direta, ao calor excessivo, a chamas abertas, a gases corrosivos, a umidade ou ao pó.

NÃO coloque a unidade sobre carpetes ou tapetes para evitar exposição à poeira. Isso pode criar risco de curto-circuito ou incêndio, como também danificar a unidade e/ou torná-la inoperante.

NÃO coloque a unidade próxima de aquecedores, aparelhos de ar-condicionado, ventiladores, refrigeradores, radiadores ou água. Isso pode criar risco de curto-circuito ou incêndio, caso a água entre em contato com a unidade (inclusive pela condensação produzida pelo aquecedor, ar-condicionado e/ou ventilador, que pode ser suficiente para criar um curto-circuito ou incêndio).

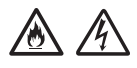

NÃO coloque a unidade próxima de produtos químicos ou em um local onde produtos químicos possam ser derramados sobre ela. Caso os produtos químicos entrem em contato com a unidade, pode haver risco de incêndio ou choque elétrico. Em particular, os solventes ou líquidos orgânicos, como o benzeno, o solvente para tintas, a acetona ou os desinfetantes podem derreter ou dissolver as tampas de plástico e/ou os cabos, resultando em risco de incêndio ou choque elétrico. Estes ou outros produtos químicos podem também fazer com que a unidade funcione incorretamente ou perca a cor.

### Guia de Segurança do Produto

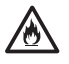

O produto deve ser posicionado de forma a não entrar em contato com paredes ou outros dispositivos. Caso contrário, isso pode criar risco de superaquecimento e/ou fogo.

Ao invés disso:

- Coloque a unidade sobre uma superfície sólida, nunca sobre uma cama, sofá, tapete ou qualquer outra superfície macia semelhante.
- Esta unidade não deve ser instalada embutida em armários ou estantes, a menos que seja providenciada ventilação adequada.

#### 

Evite colocar a unidade em uma área de grande circulação de pessoas. Caso precise colocá-la em uma área de grande circulação de pessoas, assegure-se de que a unidade esteja em um local seguro onde não seja atingida acidentalmente, o que poderia causar ferimentos ao usuário e danos graves à unidade.

Assegure-se de que os cabos e fios da unidade estejam protegidos de forma que não constituam risco de acidentes.

NÃO coloque esta unidade em um carrinho, estante, mesa ou qualquer outra superfície instável ou inclinada. O aparelho é pesado e pode cair, causando-lhe ferimentos e danos graves à unidade.

Assegure-se de que nenhuma parte da unidade se projete para fora da mesa ou estante onde estiver instalada. Certifique-se de que a unidade esteja em uma superfície plana, nivelada e estável, livre de vibrações. A não observância destas precauções pode fazer com que a unidade caia, causando-lhe ferimentos e sérios danos à mesma.

#### **IMPORTANTE**

- NÃO coloque o aparelho próximo de fontes de interferência, como alto-falantes ou unidades base de telefones sem fio que não sejam da Brother. Isso pode interferir no funcionamento dos componentes eletrônicos do aparelho.
- NÃO conecte o aparelho a uma tomada elétrica CA controlada por interruptores de parede ou timers automáticos. Quedas de energia elétrica podem excluir informações da memória do equipamento, e desligar/ligar o aparelho repetidamente pode danificá-lo.

#### Para utilizar a unidade com segurança

#### **ADVERTÊNCIA**

#### PERIGOS ELÉTRICOS

A não observância dos avisos desta seção pode criar risco de choque elétrico. Além disso, há riscos de curto-circuito que podem provocar um incêndio.

Há eletrodos de alta tensão dentro da unidade. Antes de ter acesso à parte interna do aparelho, inclusive para manutenções de rotina como limpeza, certifique-se de desconectar o cabo de alimentação da tomada elétrica CA.

NÃO insira objetos de nenhum tipo na unidade através das fendas ou aberturas no gabinete, já que estes podem tocar pontos de tensão perigosos ou provocar um curto-circuito.

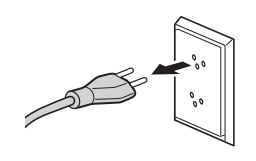

### 

NÃO continue a usar a unidade se esta caiu ou se o gabinete foi danificado. Ao invés disso, desconecte a unidade da tomada elétrica e entre em contato com os técnicos do serviço autorizado Brother.

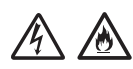

Esta unidade deve ser conectada a uma fonte de energia CA dentro da faixa indicada em *Especificações* no *Manual do Usuário*. NÃO conecte a unidade em uma fonte de energia CC ou a um inversor. Isso pode causar choque elétrico ou risco de incêndio. Se você não tem certeza do tipo de rede elétrica que possui, entre em contato com um eletricista qualificado.

### 

Se água, outros líquidos ou objetos metálicos caírem dentro da unidade, desconecte-a imediatamente da tomada elétrica CA e entre em contato com os técnicos do serviço autorizado Brother.

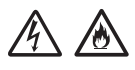

Segurança do cabo de alimentação:

- Use somente o cabo de alimentação fornecido com este produto.
- NÃO coloque nada sobre o cabo de alimentação.
- NÃO coloque a unidade em locais onde as pessoas possam pisar no cabo.
- NÃO coloque a unidade em uma posição onde o cabo fique esticado ou seja comprimido, já que isso pode desgastar ou expor os fios internos do mesmo.
- NÃO use a unidade ou manuseie o cabo se este estiver danificado ou desgastado. Se estiver desconectando a unidade, NÃO toque na parte danificada/desgastada.
- A Brother recomenda enfaticamente que você NÃO use nenhum tipo de cabo de extensão.

Segurança do adaptador CA

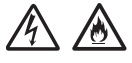

Use somente o adaptador CA fornecido com a unidade. Sempre conecte o adaptador CA a uma tomada elétrica que esteja dentro da faixa indicada em *Especificações* no *Manual do Usuário*. A não observância desta instrução pode resultar em ferimentos para você ou terceiros ou danificar o aparelho ou outros bens. A Brother não assume nenhuma responsabilidade por qualquer dano resultante do uso de outro adaptador CA que não o especificado.

NÃO utilize um adaptador CA danificado.

NÃO coloque objetos pesados sobre o adaptador CA nem o danifique ou modifique.

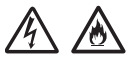

NÃO dobre o cabo do adaptador CA.

NÃO puxe o cabo do adaptador CA.

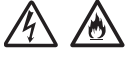

NÃO derrube, bata ou danifique o adaptador CA.

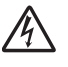

NÃO toque na unidade durante uma tempestade com o adaptador CA conectado. Há o risco remoto de choque elétrico causado por raios quando o aparelho for usado durante uma tempestade com relâmpagos.

### A A 🚭

Ao desconectar o adaptador CA do aparelho ou da tomada elétrica, sempre segure no conector, não no cabo, e puxe firmemente. Caso contrário, os fios do cabo de alimentação podem ficar expostos ou partidos e ocasionar um incêndio ou choque elétrico.

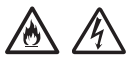

Certifique de que uma ponta do cabo de alimentação esteja firmemente conectada a uma tomada elétrica padrão e a outra esteja conectada firmemente ao bloco do adaptador. Não use uma tomada que esteja frouxa. Se o cabo de alimentação não estiver totalmente conectado à tomada elétrica e ao bloco do adaptador, o adaptador pode aquecer e pegar fogo.

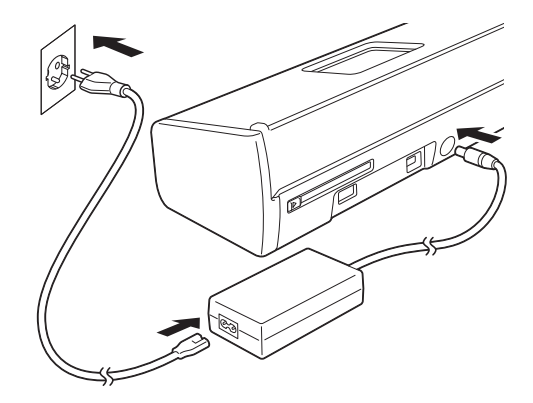

### Guia de Segurança do Produto

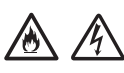

NÃO exceda a entrada ou saída classificada para o adaptador CA.

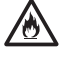

NÃO conecte o adaptador CA fornecido a outros produtos.

Este produto foi embalado em um saco plástico. Para evitar sufocamento, mantenha este saco plástico longe de bebês e crianças. Não use o saco em berços, camas, carrinhos ou cercados. O saco não é um brinquedo.

#### **RISCOS DE INCÊNDIO**

A não observância dos avisos desta seção pode criar risco de incêndio.

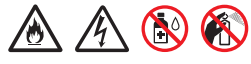

NÃO utilize substâncias inflamáveis e nenhum tipo de spray ou solvente/líquido orgânico que contenha álcool ou amônia para limpar a parte interna ou externa da unidade. Isto poderá causar risco de incêndio ou choques elétricos.

#### 

Não desmonte ou modifique a unidade, caso contrário isso pode resultar em incêndio ou choque elétrico. Caso a unidade necessite de reparos, entre em contato com os técnicos do serviço autorizado Brother.

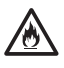

Se a unidade esquentar, emitir fumaça ou gerar qualquer cheiro forte, desconecte-a imediatamente da tomada elétrica CA e entre em contato com o Serviço de Atendimento ao Cliente da Brother.

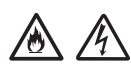

NÃO toque no adaptador CA ou manuseie o plugue com as mãos molhadas.

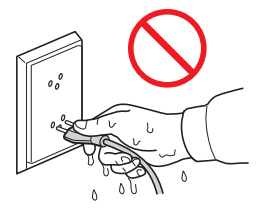

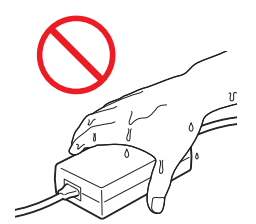

#### 

NÃO se sente ou fique em pé sobre a unidade ou utilize-a para qualquer fim além daquele ao qual se destina.

Aguarde as páginas saírem do aparelho para então pegá-las. Caso contrário, você pode causar ferimentos aos seus dedos pelo aprisionamento dos mesmos entre os rolos.

NÃO coloque suas mãos nos cantos do aparelho. Isso pode causar ferimentos nos seus dedos por compressão.

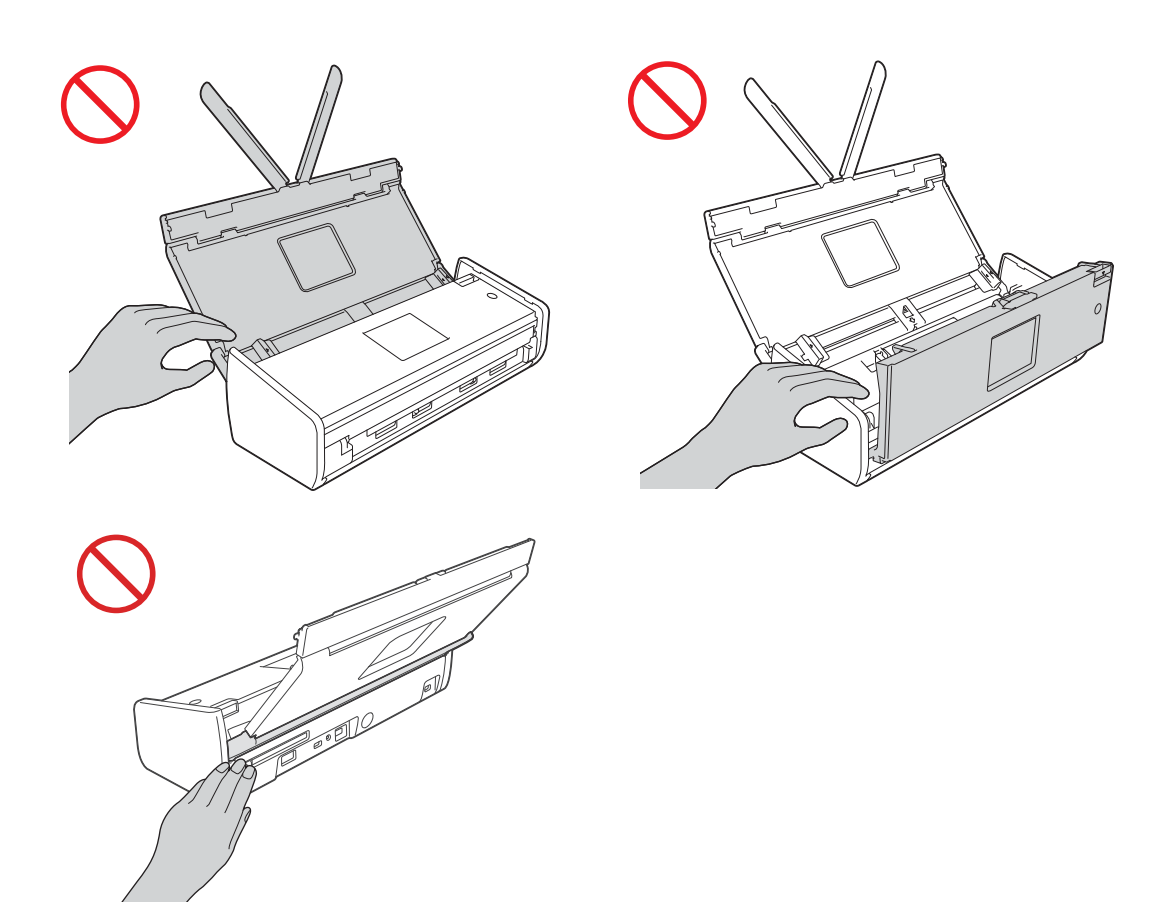

NÃO toque na área sombreada mostrada abaixo quando a tampa superior estiver aberta. Isso pode causar ferimentos nos seus dedos por compressão.

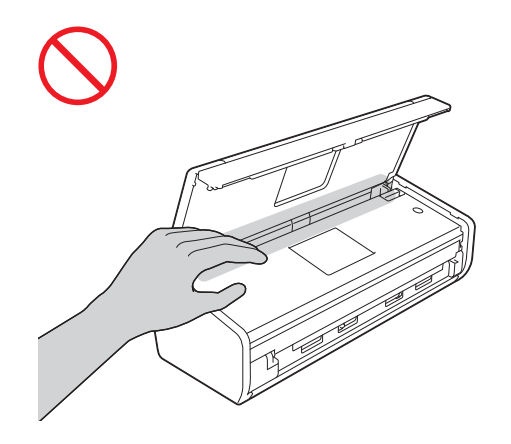

NÃO transporte o aparelho segurando-o pela tampa superior. Isso pode fazer com que o aparelho escorregue das suas mãos. Somente carregue o aparelho segurando-o pela parte de baixo.

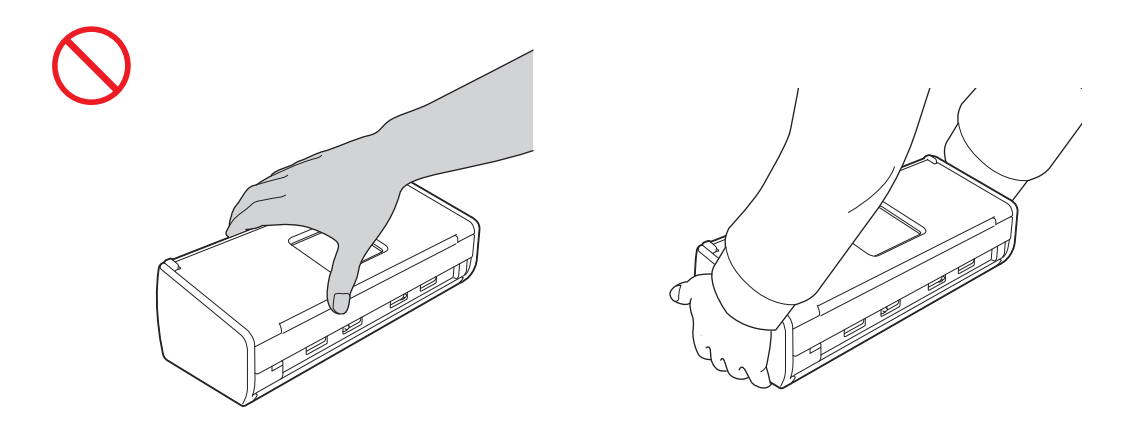

Tenha cuidado com as projeções do aparelho. Podem ocorrer lesões.

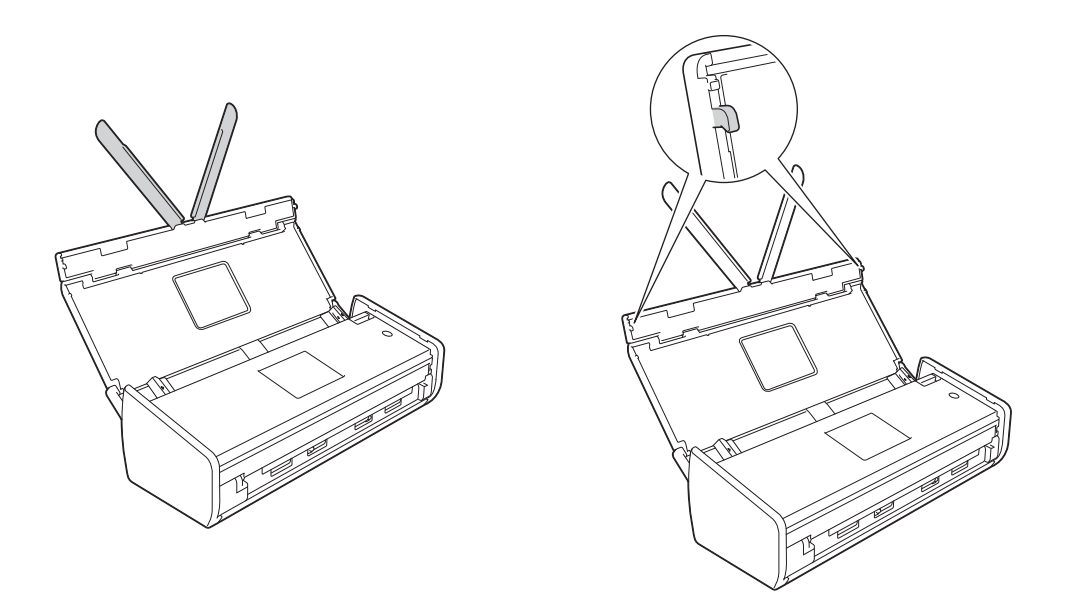

Se você não pretende usar a unidade por um longo período de tempo, desconecte o adaptador CA da tomada elétrica.

NÃO segure o adaptador CA nem o balance. A não observância desta instrução pode resultar em ferimentos para você ou terceiros.

Tenha cuidado ao operar o equipamento para evitar que roupas (especialmente mangas, gravatas, etc.), cabelos ou acessórios sejam puxados para dentro do aparelho, caso contrário isso pode resultar em ferimentos. Caso um objeto seja puxado para dentro do aparelho, desconecte imediatamente a unidade da rede elétrica.

### Guia de Segurança do Produto

#### IMPORTANTE

• Tenha cuidado ao tocar a lâmina separadora e a área ao redor da mesma no aparelho. Caso contrário, você pode causar danos graves ao aparelho.

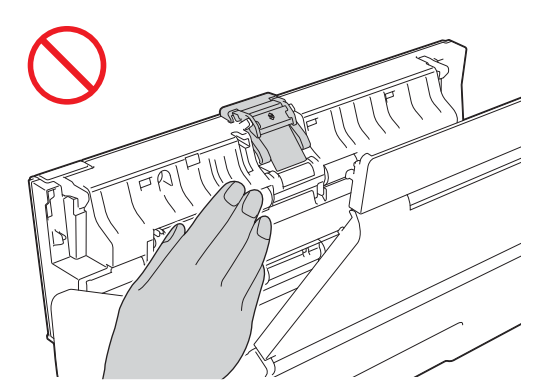

- Quedas de energia elétrica podem excluir informações da memória do aparelho.
- NÃO coloque objetos em cima da unidade.
- Se o aparelho não funcionar normalmente ao seguir as instruções de operação, ajuste apenas os controles indicados pelas instruções de operação. O ajuste incorreto de outros controles pode causar danos ou ligeira exposição a ondas eletromagnéticas e frequentemente exigirá um trabalho extensivo por parte de um técnico qualificado para restaurar o funcionamento normal do aparelho.
- Uma alteração marcante no desempenho do aparelho pode indicar a necessidade de reparo.
- (Somente modelo ADS-1500W)
   NÃO encoste na tela de toque imediatamente após conectar o cabo de alimentação ou ligar o aparelho.
   Isso pode causar um erro.

#### Instruções de segurança importantes

NÃO tente fazer a manutenção desta unidade por conta própria, porque abrir ou remover tampas podecausar exposição a pontos de tensão perigosos e outros riscos e pode anular sua garantia. Encaminhe todos os serviços de manutenção a uma central de atendimento autorizado Brother.

#### Regulamentação

#### ADVERTÊNCIA

Este produto deve ser instalado perto de uma tomada elétrica CA de fácil acesso. Em caso de emergência, você deve desconectar o cabo de alimentação da tomada elétrica CA para desligar completamente o equipamento.

#### IMPORTANTE

A Brother não pode aceitar nenhuma responsabilidade financeira ou de outros tipos que sejam resultado do uso destas informações por sua parte, inclusive danos diretos, especiais ou consequentes. Não há extensões ou concessões de garantia através deste documento.

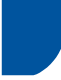

#### Requisitos para os Padrões de LAN sem fio

"Este equipamento opera em caráter secundário, isto é, não tem direito à proteção contra interferência prejudicial, mesmo de estações do mesmo tipo, e não pode causar interferência a sistemas operando em caráter primário."

Este produto está homologado pela ANATEL de acordo com os procedimentos regulamentados pela Resolução 242/2000 e atende aos requisitos técnicos aplicados.

Para maiores informações, consulte o site da ANATEL-www.anatel.gov.br

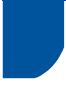

#### Declaração de qualificação internacional ENERGY STAR®

A finalidade do Programa Internacional ENERGY STAR<sup>®</sup> é promover o desenvolvimento e a popularização de equipamentos que fazem uso eficiente de energia.

Como parceira do ENERGY STAR<sup>®</sup>, a Brother Industries, Ltd. determinou que este produto atende às especificações do ENERGY STAR<sup>®</sup> relativas à eficiência de energia.

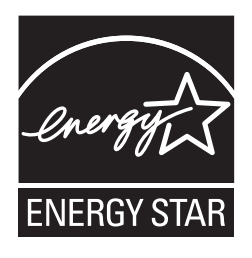

#### Marcas comerciais

BROTHER é uma marca comercial ou marca registrada da Brother Industries, Ltd.

Microsoft, Windows, Windows Vista, Windows Server, Outlook e Internet Explorer são marcas registradas ou marcas comerciais da Microsoft Corporation nos Estados Unidos e/ou em outros países.

Apple, Macintosh, Mac OS e Safari são marcas comerciais da Apple Inc. registradas nos Estados Unidos e em outros países.

Nuance, o logotipo da Nuance, PaperPort e ScanSoft são marcas comerciais ou marcas registradas da Nuance Communications, Inc. ou de suas afiliadas nos Estados Unidos e/ou em outros países.

PowerPC é uma marca registrada da IBM nos Estados Unidos e/ou em outros países.

AOSS é uma marca comercial da Buffalo Inc.

WPA, WPA2, Wi-Fi Protected Access e Wi-Fi Protected Setup são marcas da Wi-Fi Alliance.

Wi-Fi e Wi-Fi Alliance são marcas registradas da Wi-Fi Alliance.

AMD é uma marca comercial da Advanced Micro Devices, Inc.

Linux é uma marca registrada da Linus Torvalds nos Estados Unidos e em outros países.

Android é uma marca comercial da Google Inc.

ISIS, Captiva e QuickScan são marcas registradas ou marcas comerciais da EMC Corporation nos Estados Unidos e/ou em outros países.

Intel é uma marca comercial da Intel Corporation nos Estados Unidos e/ou em outros países.

Adobe, Reader e Photoshop são marcas registradas ou marcas comerciais da Adobe Systems Incorporated nos Estados Unidos e/ou em outros países.

Todas as empresas cujo software é mencionado neste manual possuem um Contrato de Licença de Software específico para os programas de sua propriedade.

#### Todos os nomes comerciais e de produtos de empresas que apareçam nos produtos Brother, documentos relacionados e outros materiais são marcas comerciais ou marcas registradas dessas respectivas empresas.

#### Direitos autorais e licença

© 2013 Brother Industries, Ltd. Todos os direitos reservados.

Este produto inclui software desenvolvido pelos seguintes fornecedores:

© 1983-1998 PACIFIC SOFTWORKS, INC.

© 2008 Devicescape Software, Inc.

Este produto inclui o software "KASAGO TCP/IP" desenvolvido pela ZUKEN ELMIC, Inc.

#### Comentários sobre o licenciamento de programas de código aberto

Este produto inclui software de código-fonte aberto.

Para ver os comentários sobre o licenciamento de programas de código aberto, vá para a seção de download de manual na página inicial de seu modelo no Brother Solutions Center em <u>http://solutions.brother.com/</u>

### Guia de Segurança do Produto

#### Limites legais para cópias

Observe todas as leis de direitos autorais ao usar este produto.

Reproduções em cores de certos documentos são ilegais e podem resultar em responsabilidade criminal ou civil. Este memorando destina-se a ser uma orientação e não uma lista completa de todas as proibições possíveis. Em caso de dúvida, sugerimos que consulte um advogado sobre qualquer documento questionável em particular.

Os documentos a seguir não podem ser copiados:

- Dinheiro
- Títulos e outros certificados de dívida
- Certificados de depósito
- Selos fiscais (cancelados ou não)
- Documentos de alistamento e recrutamento militar
- Passaportes
- Selos postais (cancelados ou não)
- Vales-alimentação
- Documentos de imigração
- Cheques ou aceites emitidos por agências do governo
- Documentos ou emblemas de identificação

Trabalhos com direitos autorais não podem ser copiados. Seções de um trabalho com direitos autorais podem ser copiadas para "uso razoável". Várias cópias indicariam o uso inadequado.

Trabalhos artísticos devem ser considerados equivalentes aos trabalhos com direitos autorais.

#### Aviso relacionado à reprodução fiel de documentos digitalizados

Após digitalizar um documento, confirme que a precisão e a qualidade dos dados digitalizados atendem suas necessidades, confirmando o tamanho dos dados da digitalização, a quantidade de dados da imagem capturados, a fidelidade da imagem, os tons de cores, etc.

Sempre confirme os dados digitalizados antes de destruir o documento original.

É possível que uma parte dos dados digitalizados seja perdida ou danificada, por isso, leia todas as instruções cuidadosamente e tenha em mente os seguintes pontos.

Dependendo das condições do documento, este pode ficar desgastado, distorcido, sujo ou fendido durante a digitalização. Neste caso, uma parte ou todos os dados digitalizados podem ser perdidos.

Confirme que o documento não possui rugas, curvas ou furos.

Se a parte interna do aparelho estiver suja, o documento pode ficar desgastado, distorcido, sujo ou fendido durante a digitalização. Neste caso, uma parte ou todos os dados digitalizados podem ser perdidos.

Limpe a parte de interna do aparelho com cuidado e regularmente.

- As situações a seguir podem ocorrer, dependendo das configurações de digitalização, tais como tamanho da página, resolução de digitalização, configurações de cor, configurações de digitalização de um único lado ou frente e verso, correção de inclinação automática, ignorar página em branco, etc.
  - O texto pode ficar ilegível ou pouco nítido se a resolução da imagem for muito baixa.
  - Os dados digitalizados de um documento colorido podem ser capturados em preto e branco.
  - Somente um lado de um documento em frente e verso pode ser capturado.
  - Uma parte do documento pode não ser digitalizada ou o tamanho pode ser muito pequeno.
  - O documento pode somente ser digitalizado até determinado ponto, após este os dados digitalizados serão perdidos.
  - Páginas em branco podem não ser excluídas ou podem ser excluídas desnecessariamente.
  - · Podem ser adicionadas margens aos cantos dos dados digitalizados.

Consulte o Manual do Usuário para obter informações sobre como ajustar as configurações de digitalização.

### Guia de Segurança do Produto

Dependendo das condições do documento (se possui rugas, curvas ou furos) e dos consumíveis, diversas páginas de um documento podem ser alimentadas de uma só vez, fazendo com que algumas páginas estejam ausentes nos dados digitalizados.

Confirme que o documento não possui rugas, curvas ou furos.

Substitua todos os consumíveis periodicamente.

Ao digitalizar documentos que não estão dentro das orientações recomendadas, ou dependendo da condição do documento (se possui rugas, curvas ou furos), dos consumíveis ou dos mecanismos de alimentação de papel dentro do aparelho, os documentos podem ficar obstruídos dentro do equipamento durante a digitalização. Neste caso, uma parte ou todos os dados digitalizados podem ser perdidos. (Os documentos podem ser destruídos como resultado da obstrução de papel).

Consulte "Documentos aceitáveis" no Manual do Usuário para obter informações sobre os documentos aceitáveis.

Ao digitalizar documentos que tenham sido destacados com um marcador fluorescente, as áreas marcadas podem não ser visualizadas corretamente nos dados digitalizados ou a cor do marcador pode não ser reproduzida corretamente, dependendo da cor e da densidade da tinta marcadora.

Você pode obter melhores resultados aumentando a resolução da digitalização. Consulte o Manual do Usuário para obter informações sobre as configurações de resolução.

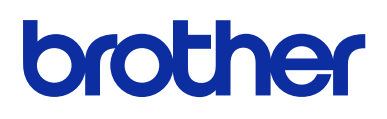

#### Visite-nos na internet http://www.brother.com/

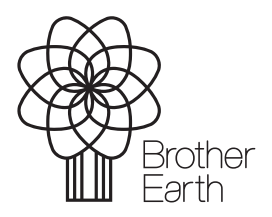

www.brotherearth.com